河南省农房建设和农村建筑工匠管理信息系统

(乡镇用户篇)

2021 年 10 月

# 主页

整个页面左则是菜单列表,不同用户组的用户因权限不同,左侧列表显示的菜单也不同。 页面顶部有几个功能按钮:显示隐藏左菜单、刷新页面、回主页、退出等操作。 页面中包含几类数据的统计数据。

|          |   | = 🥝          | 河南省农                  | 房建计  | <b>没和农村建筑</b> 工   | 匠管理信  | 息系统  |         |         |       |              | c 🗅   | 米河镇    | 张回峰 追  | 副出 |
|----------|---|--------------|-----------------------|------|-------------------|-------|------|---------|---------|-------|--------------|-------|--------|--------|----|
| 三 建房管理   | • | 位置: 至        | 包示或隐藏                 | 武    |                   |       |      |         |         |       | 刷穿           | 斤 回主了 | 页      | 退出系    | 统  |
| - 开工申请   |   | ₽ 数据         | 统计                    |      |                   |       |      |         |         |       | 更多报表         | △ 公告  | 信息     | 更多     |    |
| 一 开工审批   |   | 年度全          | <mark>≋ ∨</mark> 施工项目 | 状态   | ≡ #               | 度全部 🗸 | 施    | 工项目数    | 量       |       | =            | 通知公告  | 关于用户反馈 | 问题 (统计 |    |
| - 施工检查   |   |              |                       |      |                   | 4     |      |         |         |       |              |       |        |        |    |
| 一 竣工验收   |   |              |                       |      | iii<br>Se         | 2     |      |         |         |       |              |       |        |        |    |
| - 项目查询   |   |              |                       |      |                   | 0     | A A  | \$ \$ S | A. A. A | , ft  | A .A         |       |        |        |    |
| ☴ 工匠管理   |   |              |                       |      |                   |       |      | ⊻河結建序署  | ۱- ٦-   | ^ X   | ×            |       |        |        |    |
| 三 农房交损上报 |   |              |                       | 2    | Highcharts.com.cn |       |      |         | CAR     | Higho | harts.com.cn |       |        |        |    |
| 三 灾后重建   |   | <b>④ [</b> 开 | ⊥申请】备案·ī              | E在办理 | E                 |       |      |         |         |       |              |       |        | 更多     |    |
| ₩ 系統管理   |   | 备            | 案编号                   | 区域   | 户主姓名/联系电话         | 宅基地面积 | 建筑面积 | 建房类型    | 地类      | 层数    | 创建时间         | 审批状态  | 项目状态   | 操作     |    |
|          |   | 4            | 100002 暫              | 草店   |                   | 200   | 250  | 改扩建     | 建设用地    | 2     | 2021-10-27   |       |        | 编辑删除   |    |
|          |   |              | ·100003 智             | 赵岭   | 2311              |       |      |         |         | 1     | 2021-10-27   |       |        | 编辑 删除  |    |
|          |   |              |                       |      |                   |       |      |         |         |       |              |       |        |        |    |
|          |   |              |                       |      |                   |       |      |         |         |       |              |       |        |        |    |

乡镇工作人员登录后,看到的主界面会显示本乡镇所有未来验收的所有施工项目信息。 这些信息行中包含暂存的开工申请备案。

这些项目是日常工作中需要关注的重点。从这里可以进入施工检查页面,也可以进入验收页面。 下图中的2条记录是在【开工申请】中暂存的备案信息,可以继续编辑和删除。

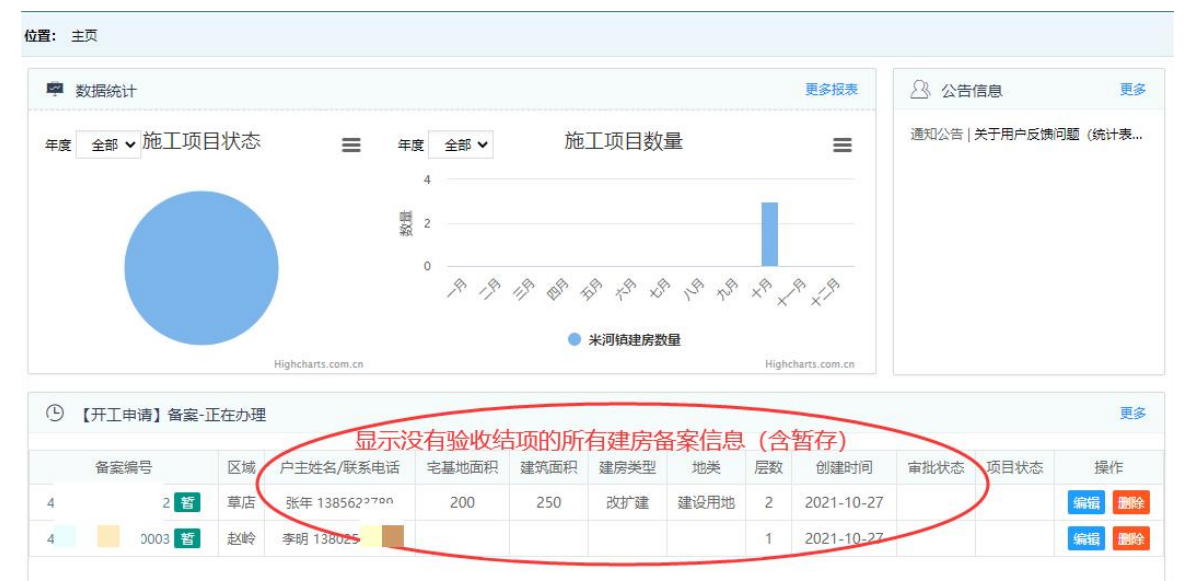

# 1 建房管理

### 1.1 开工申请

### 1.1.1 功能描述

【开工审核】是农村建房项目开工前要进行的备案。备案前需要已经填写了 农村宅基地和村民自建住房申请表、宅基地坐落平面位置图、农村宅基地使用承诺书、农村宅基地和村民 自建住房(规划许可)审批表、乡村建设规划许可证、农村宅基地批准书、施工图纸、施工合同、质量安 全承诺书

### 1.1.2 注意事项

- 备案时需具备以下资料:农村宅基地和村民自建住房申请表、宅基地坐落平面位置图、农村宅基地使 用承诺书、农村宅基地和村民自建住房(规划许可)审批表、乡村建设规划许可证、农村宅基地批准 书、施工图纸、施工合同、质量安全承诺书。
- 2) 页面中的信息填写一半要离开时,先暂存。
- 3) 农村工匠信息必须填写,可以填写一个以上的工匠信息。
- 4) 目前没有归集号的工匠,也可以录入。

### 1.1.3 功能说明

页面信息包含五部分,整体截图如下:

| 正在 新增 开工申   | 请        |           |          |       |          |                                         |               |            |      |
|-------------|----------|-----------|----------|-------|----------|-----------------------------------------|---------------|------------|------|
| 申请户主信息      |          |           |          |       |          |                                         |               |            |      |
|             |          |           |          |       |          | /                                       | -             |            |      |
| 姓名          | 1.       |           | *        |       | 身份证号     |                                         | *             | 入身份证       | 号后自  |
| 性别          | ●男 O女    |           |          |       | 出生日期     |                                         | TA)           | 湿示出生       | 日期   |
| 联系电话        |          |           | *        |       | 户口所在地    |                                         |               |            | *    |
| 见宅基地及农房     | 情况       |           |          |       |          |                                         |               |            |      |
|             |          |           |          |       |          |                                         |               |            |      |
| 宅基地面积       |          | 平方米       |          |       | 权属证书号    |                                         |               |            |      |
| 建筑面积        |          | 平方米       |          |       | 现宅基地处置   | 置情况 请选择                                 | ~             |            |      |
| 以申请宅基地及     | 建房(规划)   | 午可) 情况    |          |       |          |                                         |               |            |      |
|             |          |           |          |       | 地类       | 请选择. 🗸 *                                |               |            |      |
| 宅基地面积       |          | 平方米*      |          |       | tite til | ·<br>清洗择 ◆                              | 必须选择到村        |            | *    |
| 房基占地面积      |          | 平方米*      |          |       | NUME     |                                         |               |            |      |
| 住房建筑面积      |          | 平方米       |          |       | 四至       | 东:                                      | 南:            |            |      |
| 建房类型        | 请选择. >   | *         |          |       |          | 西:                                      | 4L:           |            |      |
| 建筑层数        | 1 🗸      | <u></u> # |          |       | 是否征求相邻相  | ₩1100 1000 1000 1000 1000 1000 1000 100 | <del>五</del>  |            |      |
| 建筑高度        |          | **        |          |       | 申请理由     | -                                       |               |            | *    |
| 皇房开工        |          |           |          |       |          | 542<br>                                 |               |            |      |
|             |          |           |          |       |          |                                         |               |            |      |
| 计划开工        |          |           | *        |       | 预估工期     | 天*                                      |               |            |      |
| 传相关材料       |          | 查看已上传     |          |       |          |                                         |               |            |      |
| <b>衣</b> 村宅 | 8基地和村民自获 | e 🦷       | 宅基地坐落平面位 | 雪图    | 农村宅基地    | 使用承诺书                                   | 农村宅基地和村民      | <b>油</b> 建 |      |
| 住房申         | 请表       |           |          |       |          |                                         | 住房 (规划许可)     | 軍批         |      |
| 1 乡村建       | 设规划许可证   | 6         | 农村宅基地批准书 | i 🔤   | 1 施工图纸   |                                         | 施工合同          |            |      |
| 质量变         | 全承诺书     | Ц         | 北处材料必传,  | 可将材料排 | 白照或扫描    | 上传。                                     |               |            |      |
|             | WTGLA    |           |          |       |          |                                         |               |            |      |
| 全培训的农村建     | 筑上匠信息    | 先输入身      | 份证号, 点   |       |          |                                         |               |            |      |
| 新增工匠。身份证    | 晤        | 击搜索       | 極彩 或是离   | 手机号   | 归集       | 号:                                      | (<br>保存)<br>境 | 写后,要       | 点击这里 |
|             |          | 开身份证      | 号文本框     |       |          |                                         | 保             | 存工匠。       | 可添加多 |
|             |          | 는 하고      | NTTEE    |       |          |                                         |               |            |      |

在上图页面中标注红色星号的项必须填写,才能点击"保存"按钮进行保存。 如果因为资料不全、或因其他原因要转出页面进行其他工作,但信息没有全部填写完整,可以点击"暂存", 存成草稿,下次继续编辑。

#### 暂存:

暂存时至少要填写如下信息项:

| 您正在 新增 开工目 | 自请                 |     |    |              |             |       |     |       |
|------------|--------------------|-----|----|--------------|-------------|-------|-----|-------|
| 申请户主信息     |                    |     |    |              |             |       |     |       |
| 姓名         | 0                  | * 1 |    | 身份证号         |             | 0     | . 2 |       |
| 性别         |                    |     |    | 出生日期         |             |       | 0   |       |
| 联系电话       | 0                  | * 3 |    | 户口所在地        |             |       |     | 0*    |
| 现宅基地及农原    | <b>拷情况</b>         |     |    |              |             |       |     |       |
| 宅基地面积      | 平方米                |     |    | 权属证书号        |             |       |     |       |
| 建筑面积       | 平方米                |     |    | 现宅基地处置       | 置情况 请选择     | ~     |     |       |
| 拟申请宅基地及    | <b>及建房(规划许可)情况</b> |     |    |              |             |       |     |       |
|            |                    |     |    | 地类           | 请选择. 🗙 *    |       |     |       |
| 宅基地面积      | 平方米*               |     |    | 地址           | <b>请洗择</b>  | 5     |     | <br>* |
| 房基占地面积     | 平方米*               |     |    | - and " Male | Nakes the G |       |     | _     |
| 住房建筑面积     | 平方米                |     |    | 四至           | 东:          |       | 南:  |       |
|            |                    |     | 保存 | 暂            | テン管         | 暂存这几项 | 秘填  |       |

#### 提交信息时提示:

保存或暂存时,如果填写的信息不符合要求,在点击按钮时会有提示。

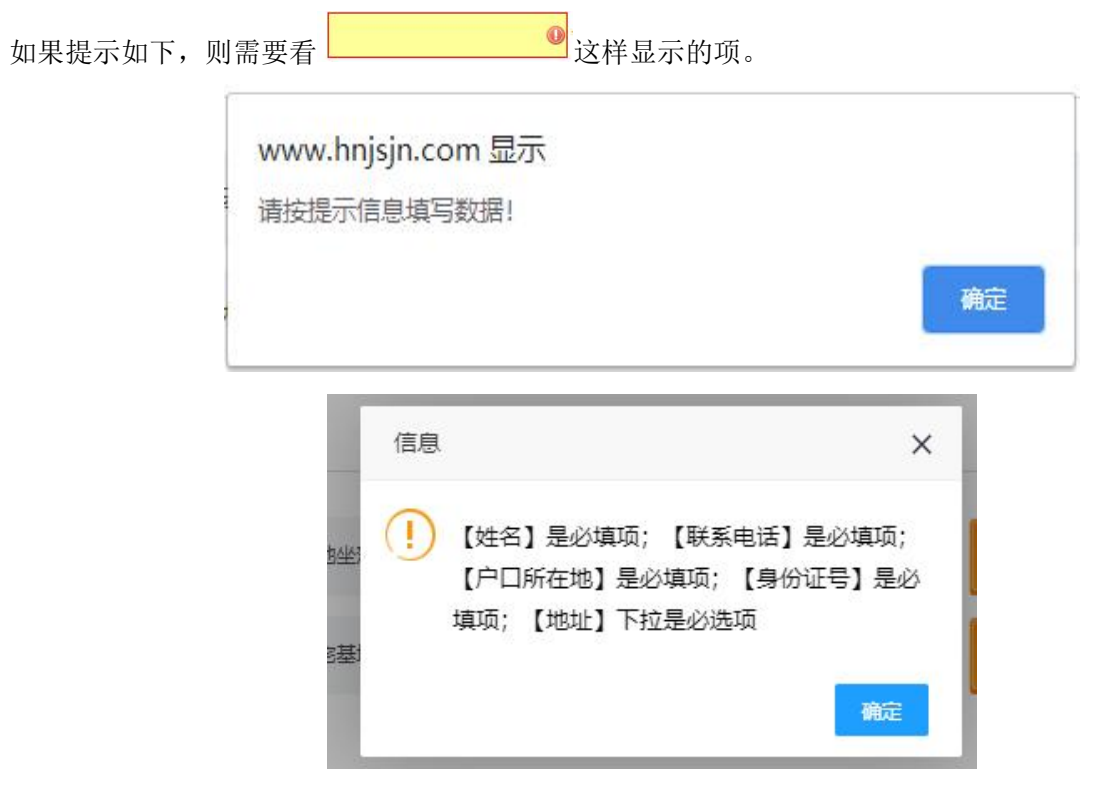

#### 上传相关材料:

在下图中,点击指定文件名的上传按钮,即可打开上传窗口。

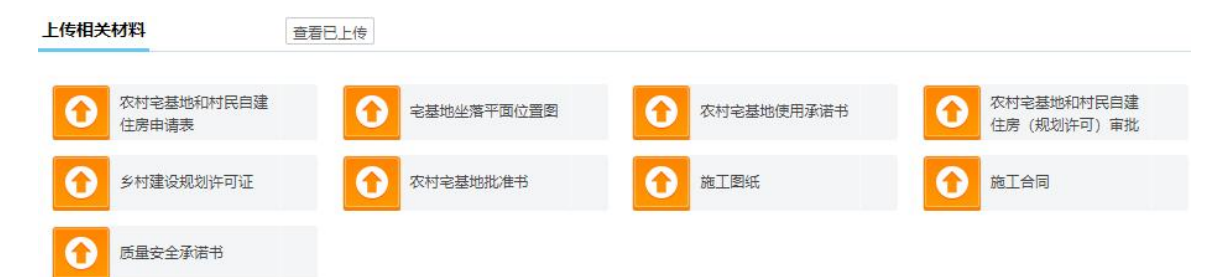

**步骤 1、**点击【选择文件】按钮,可以打开文件选择窗口,先从本地选择要上传的文件。根据需要一次可以选择一个或多个。被选中的图片或文件会在【预上传区域】中显示。也可以多次点击【选择文件】按钮 打开文件窗口进行选择。

步骤 2、点击【开始上传】会将【预上传区域】中的显示文件进行上传。

| 住上传-农村宅基地和村民自建住房申请表                                                                         | ×  |   |
|---------------------------------------------------------------------------------------------|----|---|
| 2<br>先点击【选择图片】按钮,选择要上传的图片,再点击【开始上传】按钮完成上传。                                                  | Î. |   |
| 3 ① 选择文件 一 开始上传 一 3、上传【预上传区域】中看到的文件                                                         |    |   |
| 3<br>预上传区域 1、点这里打开本地文件夹选择图片或方的                                                              |    | • |
| □<br>□<br>□<br>□<br>□<br>□<br>□<br>□<br>□<br>□<br>□<br>□<br>□<br>□<br>□<br>□<br>□<br>□<br>□ |    |   |
| 上 2、选择的文件和图片显示在这里                                                                           |    |   |
| 已上传区域<br>经                                                                                  |    |   |
| 新備丁序 身份还是 四集号: 停车                                                                           |    |   |
|                                                                                             |    |   |
|                                                                                             |    |   |
|                                                                                             |    |   |

步骤 3、上传成功后,已上传文件将显示在【已上传区域】。

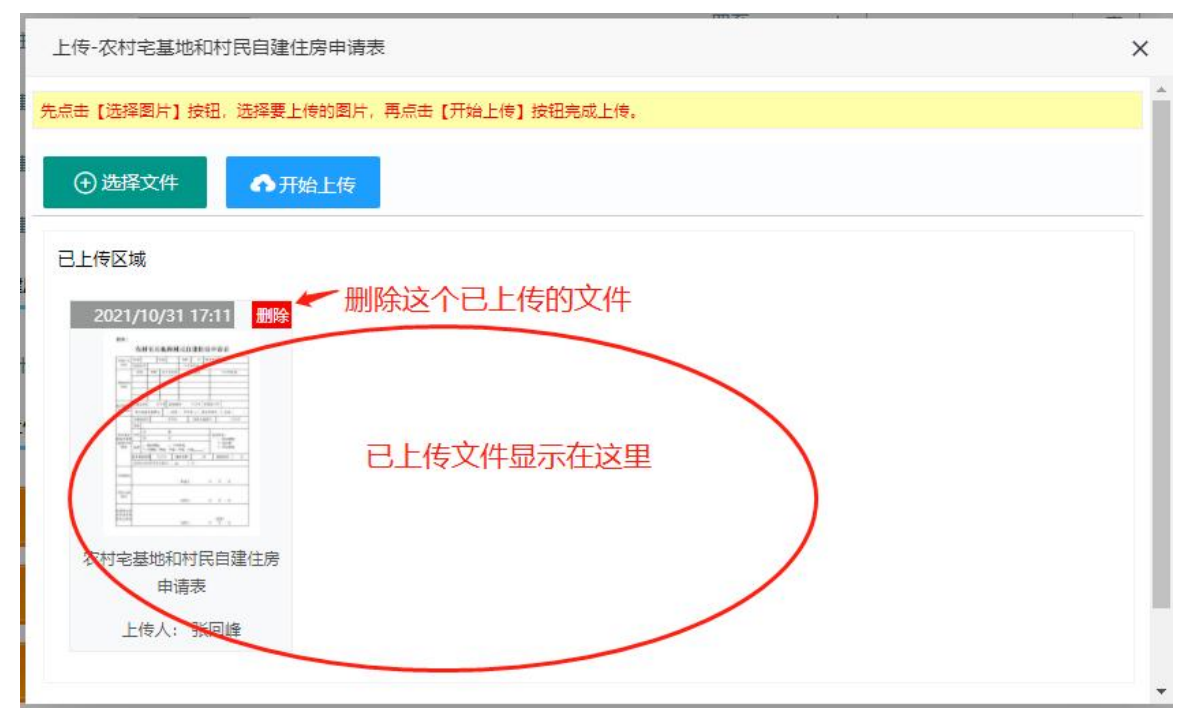

步骤 4、点击右上角的关闭按钮,关闭上传窗口。在主窗口的上传按钮后可以看到已上传的文件数据。 L6相关机料 重君已上传

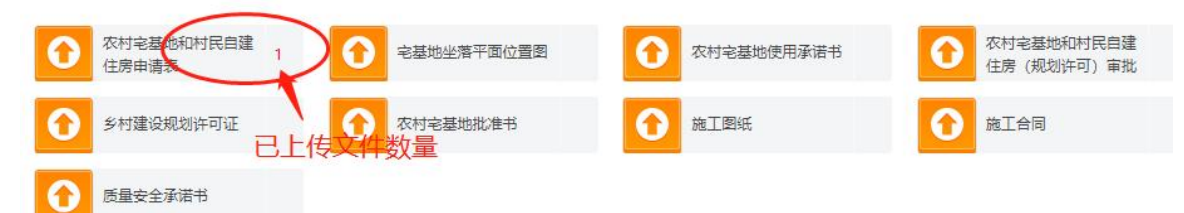

#### 上传窗口的删除操作:

【预上传区域】显示的文件仅是本地浏览,删除后,被删除的文件不再显示,也不会再被上传。 【已上传区域】显示的文件才是已完成上传的。这里的文件可以被删除。

#### 农村工匠信息录入:

步骤1: 输入工匠的身份证号

步骤 2:按 tab 键或是点击 🛄 小图标,会从工匠库中搜索该工匠的信息,如果搜索到对应工匠,将会把工

匠的姓名、手机号、归集号信息自动填充显示。

如果工匠不存在,说明该工匠没有建档、无归集号,需要手动输入姓名和手机号信息。(这也是工匠培训 开展初期的应急处理办法)

步骤 3: 工匠信息录入后,一定要点击本行最后的【保存】按钮,先保存。

| 经培训的 | 农村建筑工匠信息 |          |        |              | 工匠保存成功后显示 | 在这里 |
|------|----------|----------|--------|--------------|-----------|-----|
| 张 📕  | 身份证号: 畀■ | 01055    | 手机号: 見 | 045 归集号:无 删除 | È         |     |
| 新增工匠 | 身份证号     | <b>Q</b> | 姓名     | 手机号          | 归集号:      | 保存  |

工匠删除:直接点击该工匠后的删除按钮即可。删除成功后会有提示。

#### 备案的保存&暂存:

点击【保存】按钮,备案信息将会提交待审,在【开工审批】和【项目查询】中都可以看到。保存时会到 整个页面中的信息项进行判断,按要求填写、上传后才能保存成功,否则提示完善。 点击【暂存】按钮,备案信息仅存草稿,在【开工审批】和【项目查询】中都不会显示。仅可在【主页】 中有显示,下次若想继续编辑,可在主页就找到。

### 1.2 开工审批

### 1.2.1 功能描述

对【开工申请】中备案的信息进行审批。

### 1.2.2 注意事项

这里仅显示待审批的开工申请。审批后这里将不再显示,可以在【审批记录】里查看。

### 1.2.3 功能说明

#### 通过审批:

步骤 1、在待审批列表中,找到要审批的备案信息,查看详细内容。 步骤 2、勾选要选择的行。

步骤 3、点击【通过】按钮,操作成功后会有提示,并自动刷新待审批列表。

| 位置: | 主页 > 建房管环                 | 湮 > 开工审批                   |    |         |        |      |      |      |       |    |      | Į.         |
|-----|---------------------------|----------------------------|----|---------|--------|------|------|------|-------|----|------|------------|
| C   | 通过 🕕 🤅                    | <b>不通过</b><br>审批 <u>通过</u> |    |         |        |      |      |      |       |    |      | マ 审批记录     |
| 待审测 | (的开上申请列表)<br>备案编号         | 地址                         | 姓名 | 建设规划许可证 | 宅基地批准书 | 地类   | 建房类型 | 现宅处理 | 宅基地面积 | 层数 | 建筑面积 | 备案日期       |
| 4   | 2021年10001<br>2 <b>勾选</b> | 滨湖=至今间中村7组<br>● 查看详情       | ¢  |         |        | 建设用地 | 改扩建  | 保留   | 80    | 1  | 50   | 2021-08-12 |

#### 通过不审批:

步骤1、在待审批列表中,找到要审批的备案信息,查看详细内容。

步骤2、勾选要选择的行。

步骤 3、点击【不通过】按钮,操作成功后会有提示,并自动刷新待审批列表。

#### 查看审批记录:

点击【审批记录】按钮,打开开工审批记录页面,可对审核记录进行查询。具体如下图所示:

| <u>立置</u> : | 主页 > 建房管环 | 里 > 开工审批 |       |                      |               |      |      |     |     |   |      |            |
|-------------|-----------|----------|-------|----------------------|---------------|------|------|-----|-----|---|------|------------|
|             |           | 不通过      |       |                      |               |      |      | 占士  | 古手つ |   |      | 軍批记录       |
|             | 各安编县      | 地力ト      | 姓文    | 建设规划许可证              | <b>字并他批准书</b> | 卡卡   | 建度光刑 | 日に、 |     |   | 建筑市和 | 备安日期       |
|             | C more a  |          | ALL I | AE CONDUCTION - 3 CE |               | 建设用地 | 改扩建  | 保留  | 80  | 1 | 50   | 2021-08-12 |

| 所属区域                   | 河南    | ~    | 日期范围 | 审批日期-起 | -        | 审打 | 批日期-止        |                  | 审批                   | 状态 -全部-                                  |                    | ~                                |     |
|------------------------|-------|------|------|--------|----------|----|--------------|------------------|----------------------|------------------------------------------|--------------------|----------------------------------|-----|
| 关键字                    | -请选择- | -    |      | 查      | <b>a</b> |    |              |                  |                      |                                          |                    |                                  |     |
|                        |       |      |      |        |          |    |              |                  |                      |                                          |                    |                                  |     |
| 备案编号                   | 寻 姓名  | 身份证号 |      | 地址     | 联系电      | É  | 宅基地面积        | 现宅处理             | 建房类型                 | 备案时间                                     | 审批状态               | 操作日期                             | 操作人 |
| 备案编号                   | 를 姓名  | 身份证号 |      | 地址     | 联系电      | f  | 宅基地面积<br>150 | 现宅处理<br>其他       | 建房类型<br>原址翻建         | 备案时间<br>2021-08-11                       | 审批状态<br>不通过        | 操作日期<br>2021-08-11               | 操作) |
| 备案编 <sup>4</sup><br>0. | 子がな   | 身份证号 |      | 地址     | 联系电      | f  | 宅基地面积<br>150 | 现宅处理<br>其他<br>其他 | 建房类型<br>原址翻建<br>原址翻建 | <b>备</b> 案时间<br>2021-08-11<br>2021-08-12 | 审批状态<br>不通过<br>不通过 | 操作日期<br>2021-08-11<br>2021-08-12 | 操作, |

### 1.3 施工检查

### 1.3.1 功能描述

乡镇相关工作人员在下辖区域有农房施工时,需到现场进行监督检查。本页面列出来的是所有未竣工验收 的项目。这些项目是检查的对象。检查到的项目施工情况可在这里进行录入,形成检查记录。

## 1.3.2 功能说明

| <b>位置:</b> 主页 > 建房管理 > | 施工检查     |           |       |          |      |     |      |       |
|------------------------|----------|-----------|-------|----------|------|-----|------|-------|
|                        |          |           | 2     | \$ 看 佈 丁 | 李洵记录 | 5   | ii 🔟 | 紅检查记录 |
| 施工中的项目列表               |          |           | E     |          | 旦凹心水 |     |      |       |
| 备案编号                   | 地址       | 姓名/联系电话   | 宅基地面积 | 建筑面积     | 建房类型 | 层数  | 项目状态 | 操作    |
|                        |          |           | 50    | 50       | 原址翻建 | 1   | 在建   | 检查    |
|                        | 列中显示的是本领 | 乡镇正在施工建设中 | 的项目   |          | 填雪   | 写施工 | 情况点  | 这里    |

施工检查新增时,填写的内容分两部分,如下图所示:

| 新增施工检查信息 | 【备案号:: 03】     |      |
|----------|----------------|------|
| 填写施工情况   |                | ų.   |
| *情况描述    | 输入情况描述,不少于5个字  |      |
| *违规行为    | O <sub>有</sub> | 重点填写 |
| *安全事故    | ○有             |      |
| *项目状态    | ●在建 ○停工 ○完工待验  |      |
| *检查时间    | 2021-10-31     |      |
| 上传附件     | ▲工现场图片         |      |
| 填写工匠不良行  | 方为信息           |      |

| 无不良行为不需填写。按要求将必填项填写完整才能被提交,如果有未填项,保存时,不良行为这块的信息将会被忽略,仅保存施工情况。 点击 清除 ,可清空已填选内<br>容。 |
|------------------------------------------------------------------------------------|
| *工匠姓名                                                                              |
| ○违反质量安全管理规定和施工作业规范进行施工,且未按照要求立即停止施工并限期改正                                           |
| ○违反质量委全管理规定和施工作业规范进行施工,导致发生重大安全事故或造成人员伤亡事件<br>*认定并勾选 ○                             |
|                                                                                    |
| 〇其他认定为不良行为的情形 根据实际情况选择性填写                                                          |
| *具体描述                                                                              |
|                                                                                    |
| *发生时间 2021-10-31                                                                   |
| 上传附件                                                                               |
| 保存 【再新增一条】 【关闭】                                                                    |

#### 施工情况填写:

如下图所示,加\*号的项为必填项。"情况描述"填写时应尽量描述清楚。

#### 填写施工情况

|                      | 榆入情况描述,不少于5个字                                                      |
|----------------------|--------------------------------------------------------------------|
| *情况描述                |                                                                    |
| *违规行论                |                                                                    |
| 8                    | 选择"有"时,需在此输入描述。<br>"有"时填写                                          |
| *安全事故                |                                                                    |
|                      | 选择"有"时, 需在此輸入描述                                                    |
|                      | "有"时填写                                                             |
| *项目状态                | ●在建 O停I O完I待验 根据检查时的项目的实际状态选择                                      |
| *检查时间                | 2021-10-31                                                         |
| 上传附件                 | ☑ 施工现场图片 选择性上传                                                     |
| 填写工匠不良               | 行为信息:                                                              |
| 填写工匠不良行              | 为信息                                                                |
| 1                    |                                                                    |
| 无不皇行五不需!<br>点击 清除,可? | 直写。按要求将必埴项埴写完整才能被提交,如果有未埴项,保存时,不良行为这块的信息将会被忽略,仅保存施工情况。<br>青空已填选内容。 |
| *工匠姓名                | > 这里显示该工程的工匠姓名                                                     |
|                      | ○违反质量安全管理规定和施工作业规范进行施工,且未按照要求立即停止施工并限期改正                           |
| *认完并勾选               | ○违反质量安全管理规定和施工作业规范进行施工,导致发生重大安全事故或造成人员伤亡事件                         |
| 具体情形                 |                                                                    |
|                      |                                                                    |
| *具体描述                |                                                                    |
| *发生时间                | 2021-10-31                                                         |

| 2×CTHURD | LOLIII |        |
|----------|--------|--------|
| 上传附件     | 0      | 不良行为图片 |

#### 保存:

点击页面下方的【查询】按钮,提交填写的信息。如果必填项没有填写,系统会有提示。

【工匠不良行为】模块填写、但填写信息不全时,不良行为将忽略不予保存,仅保存施工情况信息。。 关闭:

点击右边角关闭按钮时,或点击【关闭】按钮时,可关闭检查窗口。

#### 施工检查记录:

点击【施工检查记录】按钮,可打开施工检查记录页面,如下图所示:

| <b>置:</b> 主页 | > 建房管环 | 理 > 项目查; | 洵 > 施工检查 | <sup>记录</sup> 施工 | 检查记录   |      |        |     |        |      |      |            |          |
|--------------|--------|----------|----------|------------------|--------|------|--------|-----|--------|------|------|------------|----------|
| 所属区域         | 米河镇    |          | ~        | □有违规行为           | □有安全事故 | 记录日期 | 记录日期-起 | ]-[ | 记录日期-止 | 督    | 案编号  |            |          |
| 施工状态         | 全部     | ~        | 查询       |                  |        |      |        |     |        |      |      |            |          |
| 备案           | 编号     | 姓名       | 地址       | 检查时间             |        | 施工情况 |        | 题   | 片 违规行为 | 安全事故 | 项目状态 | 记录日期       | 提作       |
|              |        |          |          |                  |        |      |        |     | 无      | 无    | 在建   | 2021-10-27 | 查看 编辑 删除 |
|              |        | 100      |          |                  |        |      |        |     | 无      | 无    | 在建   | 2021-10-27 | 查看编辑删除   |
|              |        | 1000     |          |                  |        |      |        |     | 无      | 无    | 在建   | 2021-10-27 | 查看 编辑 删除 |

#### 查看施工记录:

#### 施工检查信息

| 情况描述 |                                                                                                    |
|------|----------------------------------------------------------------------------------------------------|
| 违规行为 | 无                                                                                                    |
| 安全事故 | 无                                                                                                    |
| 检查时间 | 2021-10-27 00:00                                                                                                |
| 记录时间 | 2021-10-27 15:04                                                                                                |
| 记录人  | The second second second second second second second second second second second second second second second se |
| 项目状态 | 在建                                                                                                    |
| 上传附件 |                                                                                                    |

#### 编辑施工记录:

编辑窗口中,仅编辑施工情况信息。工匠不良行为信息,可在【工匠管理】-【不良行为上报记录】中查询。

编辑施工检查信息

| <b>复防施工情况</b> |                    |         |
|---------------|--------------------|---------|
| 情况描述          |                    |         |
| 违规行为          | <br>○有             | <u></u> |
| 安全事故          |                    |         |
| 项目状态          | ●在建 ○停工 ○完工待验 ○已验收 |         |
| 检查时间          | 2021-10-27         |         |
| 上传附件          | 前工现场图片 1           |         |
| 创建时间          | 2021-10-27 15:04   |         |

[关闭]

删除施工记录:

| <br>2021-1)<br>27 | 删除确认        | ×     | 无 |
|-------------------|-------------|-------|---|
|                   | 确认要删除吗, 删除局 | 后不能恢复 |   |
|                   | 确定          | 取消    |   |

# 1.4 竣工验收

## 1.4.1 功能描述

显示辖区内的所有待验收的农村建房施工项目信息。

## 1.4.2 功能说明

| 位置: | 主页; | 建房管理 | > | 竣工验收 |
|-----|-----|------|---|------|
|     |     |      |   |      |

|           |    |     |         |        |      |      |    |            |            | £          | <b>Q</b> 验4 | 友记录 |
|-----------|----|-----|---------|--------|------|------|----|------------|------------|------------|-------------|-----|
| 待验收的施工项目列 | 表  |     |         |        |      |      |    |            | 查看验        | 收记录        |             |     |
| 备案编号      | 地址 | 姓名  | 建设规划许可证 | 宅基地批准书 | 建房类型 | 现宅处理 | 层数 | 备案日期       | 审核日期       | 开工日期       | 预计工期        | 操作  |
|           |    |     |         |        | 一小司建 | 保留   | 1  | 2021-08-12 | 2021-08-12 | 2021-08-30 | 60          | 验收  |
|           |    | 这里显 | 示待验收的   | 施工项目   | 列表   |      |    |            | Ŧ          | J开验收了      | 页面          |     |

以下是验收信息填写页面,填写和上传相关信息后,直接提交保存始可。保存成功后,项目状态变成"已 验收"

| 施工项目验收【备案号: | 1 | × |
|-------------|---|---|
|             |   |   |

#### 验收意见

| 开工日期              |                         |             |                               |
|-------------------|-------------------------|-------------|-------------------------------|
|                   |                         | 竣工日期        |                               |
| 比准宅基地面积 50平方米     |                         | 实用宅基地面积     | 平方米                           |
| 比准房基占地面积 50平方米    |                         | 实际房基占地面积    | 平方米                           |
| 批建层数/高度 1层/3.3米   |                         | 竣工层数/高度     | 层/ 米                          |
| 原宅基地处置情况 保留: 50平方 | *                       | 拆旧退还宅基地情况 〇 | )<br>不属于   〇属于,已落实   〇属于,尚未落到 |
| 上传附件<br>竣工平面简图    | ⑦ 农村宅基地和村民自建<br>住房验收意见表 | ▶上传指定       | 填写验收时的相关信息<br>主文件             |

## 1.5 项目查询

## 1.5.1 功能描述

查询辖区内的所有农村建房施工项目信息。

## 1.5.2 功能说明

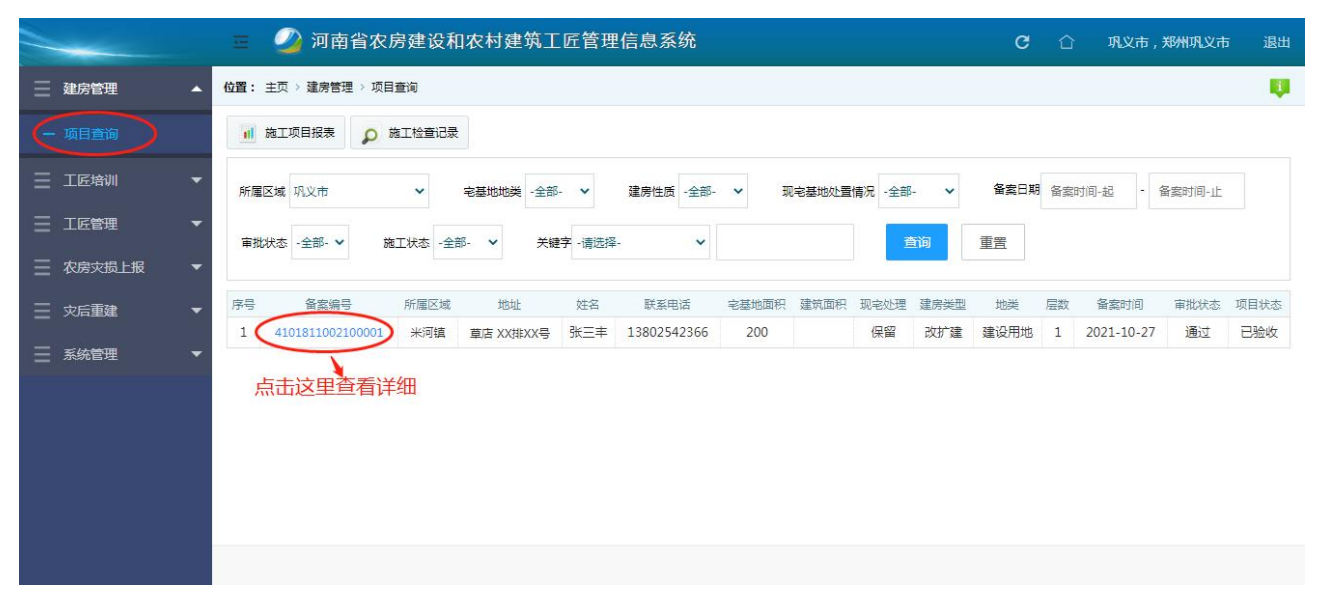

图 1: 查询主页面

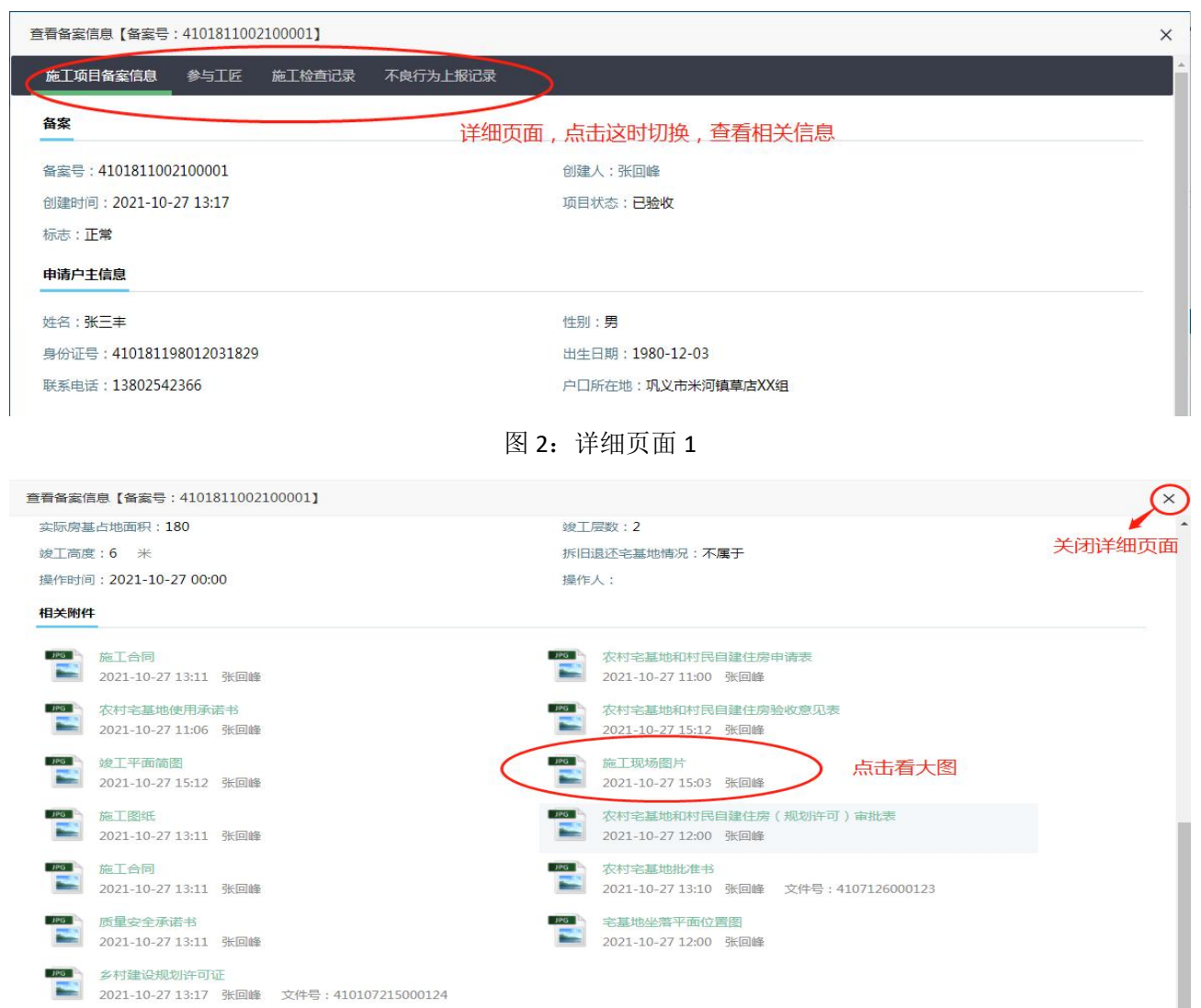

| 查看备案信息【             | 备案号:4:  | 0001]  |          |       |    |      |      | ×    |
|---------------------|---------|--------|----------|-------|----|------|------|------|
| 施工项目备案              | 信息 参与工匠 | 施工检查记录 | 不良行为上报记录 |       |    |      |      |      |
| 参与该项目的农村工           | [匠列表    |        |          |       |    |      |      |      |
| 姓名                  | 身份证号    | ł      | 手机号码     | 归集号   | 区域 | 不良行为 | 参与项目 | 参与培训 |
| 赵                   | 41      | -      | 185      |       |    |      |      |      |
| ₿5m <sup>™</sup> mm | 410     | Sec.   | 1395     | 21410 |    |      |      |      |

图 4: 详细页面 3

| 备案信息【备案号:410181100210 | 0001]                      |    |      |      |      | ;  |
|-----------------------|----------------------------|----|------|------|------|----|
| 包工项目备案信息 参与工匠 旅       | 工检查记录不良行为上报记录              |    |      |      |      |    |
| 目的施工检查记录列表            |                            |    |      |      |      |    |
| 检查时间                  | 施工情况                       | 图片 | 违规行为 | 安全事故 | 项目状态 | 操作 |
| 2021-10-27 00:00      | I STATE IN CONTRACTOR OF L |    | 无    | 无    | 在建   | 查看 |
| 2021-10-27 00:00      |                            |    | 无    | 无    | 在建   | 查看 |
| 2021 10 27 00-00      | 10000000000                | 13 | 无    | 无    | 左建   | 香香 |

图 5: 详细页面 4

| 日田美に忠 11<br>百施工检查信息 | 最近 - +101011002100001] | C     |
|---------------------|------------------------|-------|
| 訂检查信息               |                        | 关闭施工标 |
| 情况描述                | 正常施工中,XX               | 查详细页  |
| 违规行为                | 无                      |       |
| 安全事故                | 无                      |       |
| 检查时间                | 2021-10-27 00:00       |       |
| 记录时间                | 2021-10-27 15:04       |       |
| 记录人                 | 城建张回峰                  |       |
| 项目状态                | 在建                     |       |
| 上传附件                | →点击这里看大图               |       |

图 6: 详细页面 5

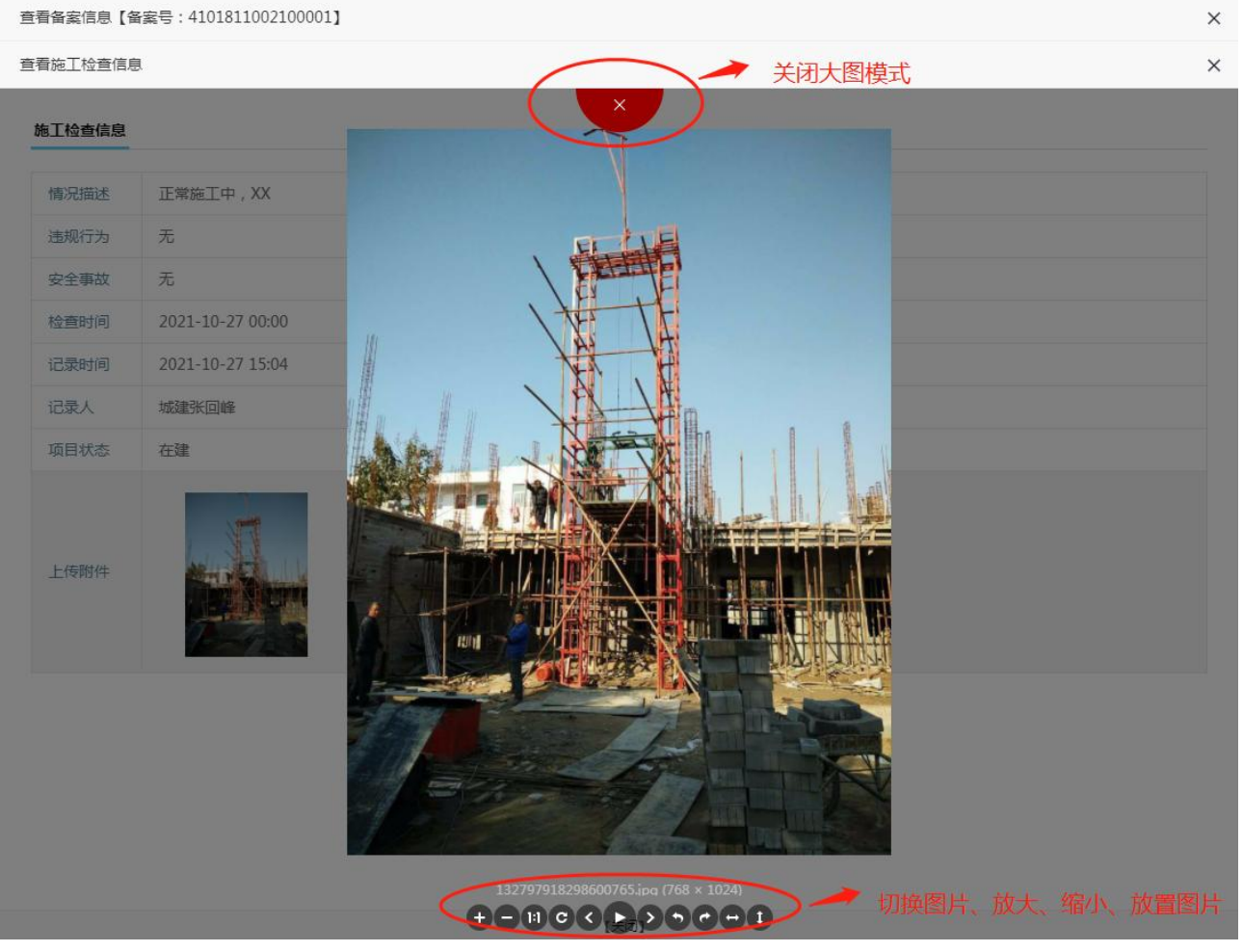

图 7: 详细页面 6

| 前施工  | 项目报表   | 2 施工检查;            |        | 点击这   | 理,ī   | 可查看  | 施工   | 检查记录       | ₹       |       |      |      |     | 本页面用来                                       | k对所有备案                     | 信息进行<br>清海 発 |
|------|--------|--------------------|--------|-------|-------|------|------|------------|---------|-------|------|------|-----|---------------------------------------------|----------------------------|--------------|
| 所属区域 | 巩义市    | ~                  | 宅基地地类  | -全部-  | ~     | 建房性质 | -全部- | <b>~</b> ∃ | 见宅基地处置情 | 况 -全部 | - •  | 备案日期 | 备案时 | 加加,又<br>加加一一一一一一一一一一一一一一一一一一一一一一一一一一一一一一一一一 | 5岁来(十 <b>三</b> 间<br>注查询本辖区 | 内的备案         |
| 审批状态 | -全部- 🖌 | 施工状态               | -全部- 🖌 | 关键字   | -请选择- |      | ~    |            |         | Ĩ     | 5词   | 重置   |     |                                             |                            |              |
| 号    | 备窦编号   | 所属区                | 域 地址   |       | 姓名    | 联系电  | 话    | 宅基地面积      | 建筑面积    | 现宅处理  | 建房类型 | 地类   | 层数  | 备案时间                                        | 审批状态                       | 项目状态         |
| 1 /1 |        | 01 <del>以</del> 前的 |        | VVE i | *=±   | 1    |      | 200        |         | 保留    | 改計論  | 建设用地 | 1   | 2021-10-27                                  | 通过                         | 已验此          |

图 8: 施工检查记录

| 新属区域               | 巩义市            |                                       | ~              | □有违规行为 □有安                           | 全事故 记录日期 记录日期-起 - | 记录日期-止 | 备案        | 编号   |      |                          |                        |
|--------------------|----------------|---------------------------------------|----------------|--------------------------------------|-------------------|--------|-----------|------|------|--------------------------|------------------------|
| 施工状态               | 全部             | ~                                     | 查询             |                                      |                   |        |           |      |      |                          |                        |
| -                  |                | 1512                                  | 14.1.4         |                                      | ****              | 肉山     | 油油化学      | 中心事情 | 项口业大 |                          | += //                  |
| 首                  | 氣漏号            | ht 2                                  | 范围             | 检查时间                                 | 旭.上1向/元           | шh     | 127991179 | 女主手以 | 项目状态 | 1G&CD#9                  | 1991年                  |
| 音<br>110           | 室编号<br>121( )1 | i™~S<br>랐 ≢                           | 地址 草店 > 一 章    | 检查时间<br>号 2021-10-27 ■               | 加生作元              | дл     | 无         | 无    | 在建   | 2021-10-27               | 旗作<br>查看编辑删除           |
| 省<br>410<br>410181 | 21( )1<br>)1   | <sup>p±</sup> ≤<br>引 ≢<br><u>张_</u> · | 地址<br>草店 > = = | 磁量时间<br>章 2021-10-27<br>章 2021-10-27 | 超上的元              |        | 无无        | 无无   | 在建在建 | 2021-10-27<br>2021-10-27 | 操作<br>查看编辑删除<br>查看编辑删除 |

# 2 工匠培训

### 2.1 工匠查询

### 2.1.1 功能描述

查询参加过工匠培训,并取得归集号的工匠信息。通过工匠可关联查询工匠的不良行为记录、工匠参与过 的项目信息。

## 2.1.2 操作说明

支持条件查询。在"所属区域"下拉中选择区域后,可查询培训所在地为这个区域的工匠信息。 如果要查询指定工匠,可输入工匠身份证号、姓名、手机号做为查询条件进行查询。

|               |   |      | <b>2</b> 2 河i | 南省农房到     | 建设和农    | \$村建筑工匠管理值           | 言息系统      |      |         |            |                                             | C ① 巩义市             | ,郑州巩义市 退出 |
|---------------|---|------|---------------|-----------|---------|----------------------|-----------|------|---------|------------|---------------------------------------------|---------------------|-----------|
| 三 建房管理        | • | 位置:  | 主页 > 工匠       | 管理 > 工匠查询 | 1       | 输入身份证                | 5号、姓名者    | 韵    |         |            |                                             |                     |           |
| 一 项目查询        |   | AFT. | 区域 ·清选择       |           | ~       | -请道择- ▼ 揃入           | 关键字       |      | Tip     |            |                                             |                     |           |
| 三 工匠培训        | - |      | 选             | 择区域查      | 间       |                      |           |      |         |            |                                             |                     |           |
|               |   | 序号   | 13            | 集号        | 姓名      | 身份证号                 | 手机号       | 学历   | 工种 工作年限 | 培训所在地      | 培训机构                                        | 批号时间                | 不良行为 参与项目 |
| 二 工匠管理        |   | 1    | 214101        | 19: 0003  | 主王      | 410121 710 20        | 13 65 30  |      | 农村工匠    | 郑州荥阳市      | 郑州市建立业技能培训学校有限公司                            | 2021-10-17 09:10:30 |           |
|               |   | 2    | 214101        | 191 0004  | ▲ 紅     | 410121 307 20        | 13 0      |      | 农村工匠    | 郑州荥阳市      | 郑州市 业技能培训学校有限公司                             | 2021-10-17 09:10:30 |           |
| - 不良行为审核      |   | 3    | 214101        | 19: 0005  | á       | 410121 407 C         | 135       |      | 农村工匠    | 郑州荥阳市      | 郑州市                                         | 2021-10-17 09:10:30 |           |
|               |   | 4    | 214101        | 0006      | 车书      | 410121 707 1         | 138       |      | 农村工匠    | 郑州荥阳市      | 郑州市                                         | 2021-10-17 09:10:30 |           |
| 一 失效预警        |   | 5    | 214101        | 3000007   | 陈国      | 4101211 512. 1       | 156       |      | 农村工匠    | 郑州荥阳市      | 郑州市 业技能培训学校有限公司                             | 2021-10-17 09:10:30 |           |
| - 失效预警处置记录    |   | 6    | 214101        | 3000008   | R       | 4101211 11(          | 150       | 初中   | 农村工匠    | 郑州荥阳市      | 郑州市业技能培训学校有限公司                              | 2021-10-17 09:10:30 |           |
| 一 丁匠注销记录      |   | 7    | 214101        | 3000009   | R       | 410: 1 04: :         | 151       |      | 农村工匠    | 郑州荥阳市      | 郑州市 业技能培训学校有限公司                             | 2021-10-17 09:10:30 |           |
|               |   | 8    | 214101        | 3000001   | R       | 410: 1 09.           | 139       | 初中   | 农村工匠    | 郑州荥阳市      | 郑州市                                         | 2021-10-15 04:10:58 |           |
| 一 上匠注销        |   | 9    | 214101        | >^^0010   | 民       | 410: 1: 06: :        | 151       |      | 农村工匠    | 郑州荥阳市      | 郑州市 业技能培训学校有限公司                             | 2021-10-17 09:10:30 | +         |
| ─ 农房交损上报      | - | 10   | 214101        | 0011      | ]       | 410:1:01:            | 135       | 初中   | 农村工匠    | 郑州荥阳市      | 郑州市 业技能培训学校有限公司                             | 2021-10-17 09:10:30 | 点击看详细     |
|               |   | 11   | 214101        | 0012      | J       | 410: 19 8:           | 157       | 初中   | 农村工匠    | 郑州荥阳市      | 郑州市 业技能培训学校有限公司                             | 2021-10-17 09:10:30 |           |
| <u>一</u> 灾后重建 | • | 12   | 214101        | 0002      | 4       | 4101 19 20           | 13!       | 初中   | 农村工匠    | 郑州荥阳市      | 郑州市 业技能培训学校有限公司                             | 2021-10-15 04:10:58 |           |
| Ξ 系统管理        | - | 13   | 214101        | 191 0013  | 5       | 410: 19 9:           | 159 0     |      | 农村工匠    | 郑州荥阳市      | 郑州市                                         | 2021-10-17 09:10:30 |           |
|               |   | 14   | 214101        | 191 0014  |         | 410: 19 2:           | 15 5 .    | 初中   | 农村工匠    | 郑州荥阳市      | 郑州市                                         | 2021-10-17 09:10:30 |           |
|               |   | 15   | 214101        | 0015      |         | 410: 19 0(           | 15 4      |      | 农村工匠    | 郑州荥阳市      | 郑州市                                         | 2021-10-17 09:10:30 |           |
|               |   | 16   | 214101        | 191 0016  | 考 訖     | 410: 19 7(           | 13 20 6   | 初中   | 农村工匠    | 郑州荥阳市      | 郑州市 业技能培训学校有限公司                             | 2021-10-17 09:10:30 |           |
|               |   | 17   | 214101        | 19: 0017  | 考 全     | 410: 19 0:           | 15 25 7   |      | 农村工匠    | 郑州荥阳市      | 郑州市                                         | 2021-10-17 09:10:30 |           |
|               |   | 18   | 214101        | 191 0018  | 当 山     | 410: 19 2(           | 13 71 2   |      | 农村工匠    | 郑州荥阳市      | 郑州市 业技能培训学校有限公司                             | 2021-10-17 09:10:30 |           |
|               |   | 19   | 214101        | 0019      | 考 見     | 410: 19 0:           | 13 82 2   | 初中   | 农村工匠    | 郑州荥阳市      | 郑州市                                         | 2021-10-17 09:10:30 |           |
|               |   | 20   | 214101        | 191 0020  | 当 明     | 410: 19 42           | 15 12 1   | 初中   | 农村工匠    | 郑州荥阳市      | 郑州市 业技能培训学校有限公司                             | 2021-10-17 09:10:30 |           |
|               |   | 21   | 214101        | 0021      | 户 强     | 410: 1: .1:          | 13 898    |      | 农村工匠    | 郑州荥阳市      | 郑州市建立业技能培训学校有限公司                            | 2021-10-17 09:10:31 |           |
|               |   |      |               |           | P1 61.# | 4101-0110-00214-0014 | 10 550460 | à∏eb | ##TF    | ¥8101₩801→ | *73.01-+78.chan.cll.++46463019843-+478.// 二 | 2021 10 17 00 10 21 |           |
|               |   | 分    | <b>贞显示区</b>   | 域→        |         | 1                    |           |      |         |            | 共719                                        | é 1页 100櫱/页         |           |

图1:整体界面

点击上图中的数量,可查看该工匠不良行为记录和参与项目记录。

| 行为记录 | )               |             |     |    |            |
|------|-----------------|-------------|-----|----|------------|
|      | 不良行为情形分类        | 上报时间        | 上报人 |    | 审核时间       |
|      | 承建不具备开工条件农村房项目  | 2021-10-27  | 张回峰 |    | 2021-10-28 |
| 序号   | 建设方             | 项目地址        |     | 层数 | 项目状态       |
| 1    | 张三丰 13802542366 | 巩义市米河镇草店XX组 |     | 1  | 已验收        |

图 2: 工匠不良行为&参与项目记录

### 2.2 不良行为上报

### 2.2.1 功能描述

本页面用来上报工匠的不良行为信息。上报的不良行为,县级主管部门的工作人员进行核查并审核通过后,记入工匠档案。

### 2.2.2 注意事项

- 1) 如果是施工项目检查时发现的工匠不良行为,请在施工检查中上报。
- 2) 这里上报的不是施工项目过程中发生的不良行为。

### 2.2.3 操作说明

上报时按下图中的步骤操作:

填写工匠不良行为信息

| IE             | 1     2       輸入姓名/身份证号     0、搜索                                                                                                    |
|----------------|----------------------------------------------------------------------------------------------------|
| 认定并勾选<br>具体情形  | <ul> <li>○违反质量安全管理规定和施工作业规范进行施工,且未按照要求立即停止施工并限期改正</li> <li>○违反质量安全管理规定和施工作业规范进行施工,导致发生重大安全事故或造成人员伤亡事件</li> <li>○承建不具备开工条件农村房项目</li> <li>③</li> <li>○以不正当手段取得信息系统备案</li> <li>○其他认定为不良行为的情形</li> </ul> |
| 具体描述           | 4                                                                                                    |
| 发生时间           | 2021-11-01                                                                                                    |
| 上传附件           | ← 不良行为图片 5                                                                                                    |
|                | 6 7<br>保存 【再新增一条】 【关闭】                                                                                                    |
| <b>!</b> 索工匠,女 | 如果工匠不存在,表明工匠没有在工匠库中,不能上报。如下图所示:                                                                                                    |
|                | ◎、搜索 工匠不存在                                                                                                    |

## 2.3 不良行为上报记录

🕕 此工匠系统中不存在, 无法上报

### 2.3.1 功能描述

本页面用来查询已经上报的工匠不良行为记录。在这里可以对记录进行编辑、删除。可以查看审核结果。

## 2.3.2 注意事项

县级没有审核前,可以进行修改、删除。 下图列表中可以查看到县级对上报信息的审核结果。

| 置: 主页 > | 工匠管理⇒  | 不良 | 行为上报   |       |     |   |    |            |     |      |            |          |
|---------|--------|----|--------|-------|-----|---|----|------------|-----|------|------------|----------|
| 记录日期 词  | 已录日期-起 | •  | 记录日期-止 | 审核状态  | 全部  | ~ | 分弹 | 全部         |     | ~    |            |          |
| 关键字 备案  | 编号     |    | ~      |       | 查询  |   |    |            |     |      |            |          |
| L匠姓名    | 身份证    | 正号 |        | 不良行为情 | 形分类 |   | 图片 | 上报时间       | 上报人 | 审核状态 | 审核时间       | 操作       |
|         |        |    |        |       |     |   | 0  | 2021-10-27 | 张回峰 | 通过   | 2021-10-28 | 查看 编辑 删除 |
|         |        |    |        |       |     |   |    | 2021-10-28 | 张回峰 | 待审批  | 2021-10-29 | 查看 编辑 删除 |

#### 下图是查看详细页面:

| 查看不良行为信息 | ₫.                                                                                                    | × |
|----------|----------------------------------------------------------------------------------------------------|---|
| 工匠不良行为保  |                                                                                                    |   |
| 工匠姓名     | 1000                                                                                                    |   |
| 身份证号     |                                                                                                    |   |
| 情形分类     | where the second second s |   |
| 具体描述     | 不同的目的                                                                                                    |   |
| 上传附件     |                                                                                                    |   |
| 发生时间     | 2021-10-28 00:00                                                                                                    |   |
| 上报时间     | 2021-10-28 07:41                                                                                                    |   |
| 上报人      | 城建张回峰                                                                                                    |   |
| 审核时间     | 2021-10-29 15:59                                                                                                    |   |
| 审核人      | 郑州巩义市                                                                                                    |   |
| 审核结果     |                                                                                                    |   |
|          |                                                                                                    |   |

[关闭]

| I                                          | <b>匠培训成</b> 组                                                                | 责管理                                      | 在这里,可以导入、查询成绩,还可                                                                                                 | 可以设置合格率。                                                                                  |                 |                                           |                                                                                                    |                                           |                                       |                                  |                                         |                                     |                            |                                   |                                         |
|--------------------------------------------|------------------------------------------------------------------------------|------------------------------------------|----------------------------------------------------------------------------------------------------|-------------------------------------------------------------------------------------------|-----------------|-------------------------------------------|----------------------------------------------------------------------------------------------------|-------------------------------------------|---------------------------------------|----------------------------------|-----------------------------------------|-------------------------------------|----------------------------|-----------------------------------|-----------------------------------------|
| 培训地                                        | 8区: 郑州                                                                       | ~                                        | 茨阳市 <b>&gt;</b> 培训机构                                                                                             | 3: 【郑州市建安职业技能均                                                                            | 部训学校有           | 有限公司 🗸 高洲计                                | 划: 2021年9月荥阳市农                                                                                                    | 村建筑工匠                                     | $\overline{}$                         | 1 选择                             | 一个计划                                    |                                     |                            |                                   |                                         |
| 单位:                                        |                                                                              |                                          | 姓名:                                                                                                    | 准考证:                                                                                      |                 |                                           |                                                                                                    |                                           |                                       | -                                |                                         |                                     |                            |                                   |                                         |
| 成绩:                                        | ₽                                                                            | 入成绩:                                     | ▶ 报到剧卡: ▶                                                                                                    | 考试刷卡: 💙                                                                                   | 考试方式            | 式: 🔷 考i                                   | 式分数: 🔷 🗸                                                                                                    | 是否批号:                                     |                                       | ~                                |                                         |                                     |                            |                                   |                                         |
|                                            |                                                                              |                                          |                                                                                                    |                                                                                           | (               | 查询导                                       | 비                                                                                                    | +-+×/=                                    |                                       |                                  |                                         |                                     |                            |                                   |                                         |
| 分71条记                                      | 数线: 60<br>表, 合格率; 10                                                         | 自动判<br>0%                                | <sup>定合格</sup> 3 如果有需要                                                                                           | 9, 可改分数线, 并;                                                                              | 点击按领            | 2 章<br>钮判定是否合格                            | 间计划内的所有考                                                                                                    | 土队顷                                       |                                       |                                  |                                         |                                     |                            |                                   | ļ                                       |
| 分<br>71条记<br>序号                            | 数线: 60 )<br>表, 合格率: 10<br>培训所在地                                              | 自动判<br>0%<br><b>地市</b>                   | <sup>定合格</sup> ③ 如果有需要                                                                                           | ,可改分数线,并,<br>身 <del>份</del> 证                                                             | 点击按(<br>姓名      | 2 自<br>钮判定是否合格<br>准考证号                    | 四年号                                                                                                    | 上风顷                                       | 等级                                    | 报到刷卡                             | 考试方式                                    | 是否机考                                | 分数                         | 忌戒績                               | 单位名称                                    |
| 分<br>71条记<br>序号<br>1                       | 数线: 60<br>表, <del>合格室:</del> 10<br><b>培训所在地</b><br>郑州-荥阳市                    | 自动判<br>0%<br><b>地市</b><br>郑州             | 2合格<br>3 如果有需要<br>机构<br>郑州市建安职业技能培训学校有限公司                                                                        | , 可改分数线, 并;<br>身 <del>彻</del> 证<br>410 <sup>,</sup> 7                                     | 点击按f<br>姓名<br>F | 2 章<br>田判定是否合格<br>准考证号<br>41: 7           | 四几730内日3月7日考3<br>日集号<br>21 :2019 108                                                                                                    | <u>工种</u><br>农村工匠                         | <b>等级</b><br>初级工                      | 报到刷卡已刷卡                          | 考试方式已刷卡                                 | 是否机考机考                              | <b>分数</b><br>71            | 忘戒績合格                             | 单位名称                                    |
| 分<br>71条记<br><b>序号</b><br>1<br>2           | 数线: 60<br>录, 音格泰: 10/<br><b>培训所在地</b><br>郑州-荥阳市<br>郑州-荥阳市                    | 自动判<br>0%<br><b>地市</b><br>郑州<br>郑州       | <ul> <li>定合格</li> <li>3 如果有需要</li> <li>机构</li> <li>が州市建安职业技能培训学校有限公司</li> <li>郑州市建安职业技能培训学校有限公司</li> </ul>       | 7, 可改分数线,并;<br><b>身份证</b><br>410 <sup>-</sup> 7<br>410 <sup>-</sup> 0                     | 点击按f<br>姓名<br>『 | 2 音<br>田判定是否合格<br>准考证号<br>41: 7<br>41 - 1 | 四月2019日3月7日本5-5<br>日集号<br>21 2019 108<br>21 2019 01                                                                                                    | <b>工种</b><br>农村工匠<br>农村工匠                 | <b>等级</b><br>初级工<br>初级工               | 报到刷卡<br>已刷卡<br>已刷卡               | 考试方式<br>已刷卡<br>已刷卡                      | 是否机考<br>机考<br>机考                    | 分数<br>71<br>92             | 忘戒績<br>合格<br>合格                   | <b>单位名称</b><br>河南:<br>河南:               |
| 71条记<br>71条记<br>月<br>1<br>2<br>3           | 数线: 60<br>武: 合格素: 100<br>培训所在地<br>郑州-荥阳市<br>郑州-荥阳市<br>郑州-荥阳市                 | 自动判<br>0%<br><b>地市</b><br>郑州<br>郑州<br>郑州 | 定合格                                                                                                    | ,可改分数线,并,<br><b>身份证</b><br>410 <sup>-</sup> 7<br>410 <sup>-</sup> 0<br>410 <sup>-</sup> 1 | 点击按f<br>姓名<br>『 | 2 音<br>田判定是否合格<br>#考证号<br>41′ 7<br>41 41  | 旧口 2019日3月7日本5日<br>日本日本<br>21 2019 108<br>21 2019 11<br>21 2019 11                                                                                                    | <b>工种</b><br>农村工匠<br>农村工匠<br>农村工匠         | <b>等级</b><br>初级工<br>初级工<br>初级工        | 报到刷卡<br>已刷卡<br>已刷卡<br>已刷卡        | 考试方式<br>已刷卡<br>已刷卡<br>已刷卡               | 是否机考<br>机考<br>机考<br>机考              | 分数<br>71<br>92<br>75       | 忘城構<br>合格<br>合格<br>合格             | <b>单位名称</b><br>河南:<br>河南:<br>河南:        |
| 分<br>71祭记<br><b>序号</b><br>1<br>2<br>3<br>4 | 数线: 60<br>武: 合格素: 10<br><b>培训所在地</b><br>郑州-荥阳市<br>郑州-荥阳市<br>郑州-荥阳市<br>郑州-荥阳市 | 自动判<br>0%<br><b>地市</b><br>郑州<br>郑州<br>郑州 | 定合格<br>③<br>如果有需要<br>が<br>が<br>が<br>が<br>が<br>な<br>の<br>の<br>の<br>の<br>の<br>の<br>の<br>の<br>の<br>の<br>の<br>の<br>の | ,可改分数线,并/<br>身份证<br>4101 7<br>4101 0<br>4101 1<br>4101 1                                  | 点击按f            | 推判定是否合格<br>推考证号<br>412 7<br>41 4<br>41    | JUE         21         2019         V08           21         2019         08         21         2019         11           21         2019         11         11         11         2019         12 | <b>工种</b><br>农村工匠<br>农村工匠<br>农村工匠<br>农村工匠 | <b>等级</b><br>初级工<br>初级工<br>初级工<br>初级工 | 报到刷卡<br>已刷卡<br>已刷卡<br>已刷卡<br>已刷卡 | 考试方式<br>已刷未<br>已刷未<br>已刷未<br>日刷未<br>日刷未 | <b>是否机考</b><br>机考<br>机考<br>机考<br>机考 | 分数<br>71<br>92<br>75<br>67 | られば<br>合格<br>合格<br>合格<br>合格<br>合格 | <b>单位名称</b><br>河南:<br>河南:<br>河南:<br>河南: |

# 3 系统管理

### 3.1 用户管理

### 3.1.1 功能描述

本操作用来管理系统用户。提供的操作包括:添加新用户、查询用户、编辑用户基本信息、删除用户、帐号和密码设置、帐号禁用和启用。

### 3.1.2 注意事项

- 1) 仅能看到本级及下辖区域的用户。
- 2) 删除用户要慎重。如果是新增使用,可以进行删除。但如果用户已经使用系统一段时间,例如用户离 职等情况,用户信息不可以删除。因为删除后,用户进行过的所有操作都将无法溯源。

## 3.1.3 操作说明

| 用户组 -i | 清选择-       | ✔ 关键              | 建字 输入用户姓名/手 | 机号   | 直询 1  | 重置   |           |       |       |             |
|--------|------------|-------------------|-------------|------|-------|------|-----------|-------|-------|-------------|
| 序号     | 用户名称       | 用户账号              | 所属用户组       | 职务   | 移动电话  | 办公电话 | 行政区域      | 所属部门  | 操作    | 设置          |
| 1      | 弓' \肇      | 1038 <sup>r</sup> | 乡镇          | 工作人员 | 1     | 3    | 郑州巩义市州 *  | tr=># | 编辑删除  | 「「「「「「」」    |
| 2      | ž          | 3                 | 采集人         |      | 1 7   | 3    | 郑州巩义市米洋   | 코 코   | 编辑删除  | 账号 禁        |
| 3      | 3 4        | 1 8               | 采集人         |      | 1:    | 3    | 郑州巩义市米河 月 | 비 크   | 编員删除  | 账号 启        |
| 4      | 1 武        | 13 2              | 采集人         |      | 1: 3  | Э    | 郑州巩义市米洋寨  | 愛 寸   | 编辑 删除 | 账号 禁        |
| 5      | <b>≩</b> ₽ | 15€ 1             | 采集人         |      | 15 /5 | 5    | 郑州巩义市米江国国 | 章 寸   | 编辑删除  | 账号 禁        |
| 6      | #          | 15/               | 采集人         |      | 15 )7 | 5    | 郑州巩义市米汕   | 素 寸   | 编辑删除  | 账号 启        |
| 7      | 尊          |                   | 采集人         |      | 15 32 | 5    | 郑州巩义市米江国家 | X 1   | 编辑删除  | 账号 启        |
| 8      | i i        | -                 | 采集人         |      | 13 3  | 3    | 郑州巩义市米洋   | у q   | 编辑删除  | 账号 禁        |
| 9      | i.         |                   | 采集人         |      | 186 5 | 7    | 郑州巩义市米》 * | у q   | 编辑 删除 | 账号 启        |
| 10     | 78         |                   | 采集人         |      | 18: 4 | 8    | 郑州巩义市米河   | 半村    | 编辑删除  | 账号禁         |
| 11     | 32         |                   | 采集人         |      | 132 3 | 3    | 郑州巩义市米河 计 | 东村    | 編輯 删除 | 账号 启        |
| 12     | 13         | -                 | 采集人         |      | 182 5 | 7    | 郑州巩义市米江国高 | 福 村   | 编辑删除  | 账号 禁        |
| 13     | 67         |                   | 采集人         |      | 18 7  | 7    | 郑州巩义市米河 游 | 两村    | 編辑删除  | 账号 禁        |
| 14     | j∋         |                   | 采集人         |      | 13    | 4    | 郑州巩义市米河   | 刘村    | 编辑 删除 | 账号 启        |
| 15     | 3          | -                 | 采集人         |      | 13(   | 5    | 郑州巩义市米汕   | t K   | 编辑删除  | 账号 肩        |
| 16     | ,          | ;                 | 采集人         |      | 15    |      | 郑州巩义市米河   | 3 J   | 编辑删除  | 账号启         |
| 17     | đ          | 1                 | 采集人         |      | 13 1  |      | 郑州巩义市米江   | 铁门    | 编辑删除  | い 「 「 「 「 」 |

#### 查询用户:

可根据【用户组】的选择、【关键字】来筛选查询用户。

#### 添加新用户:

点击最上方的"添加用户"按钮,弹出窗口,在窗口中可添加新用户。添加的用户默认为启用状态,可进 行登录。

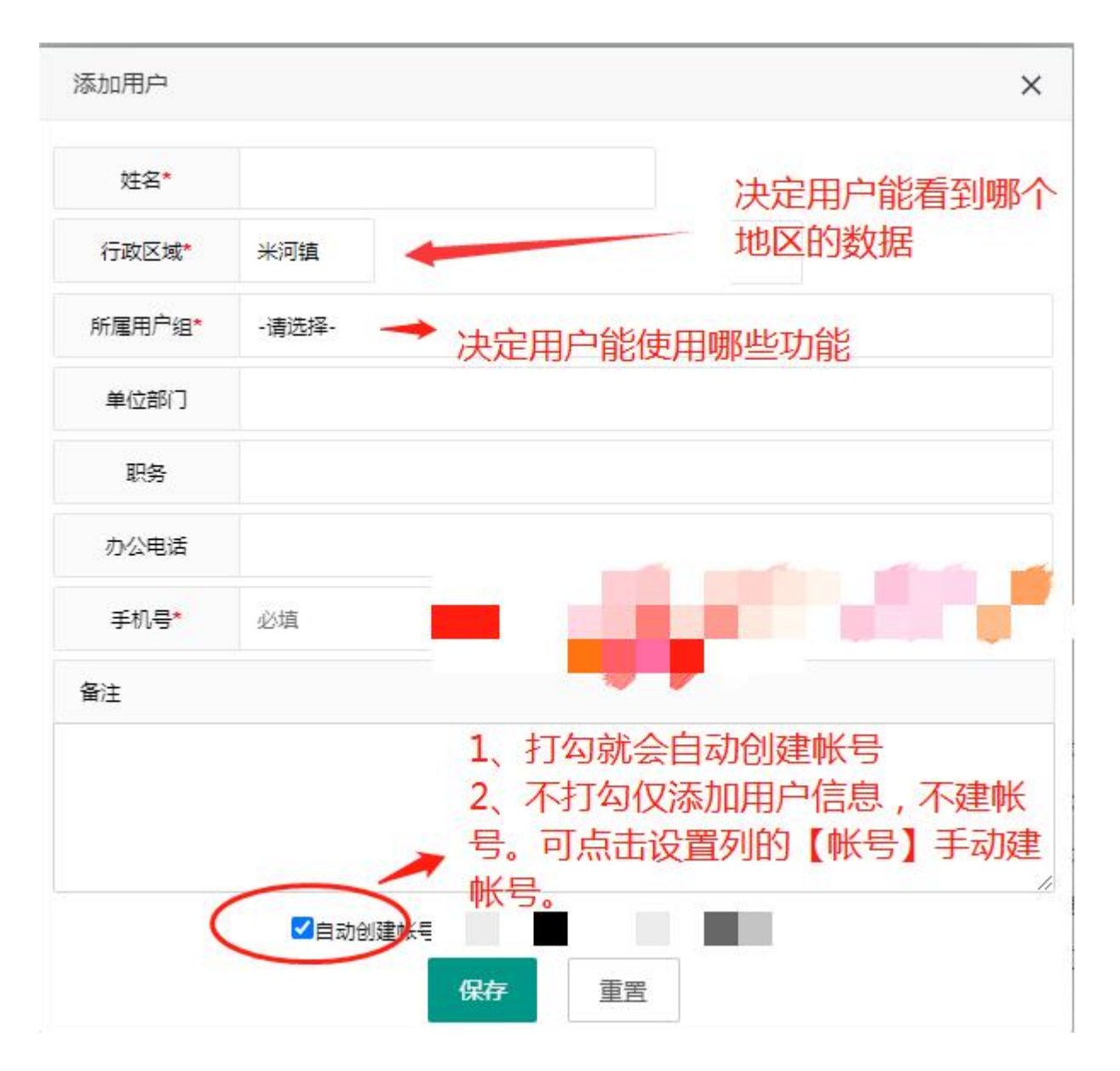

#### 帐号设置:

帐号设置可以为已经添加、但没有设置帐号的用户创建一个帐号;也可以为忘记密码的用户设置一个新的 密码。如果有下边区域的用户忘记密码,可以在这里重置一个新密码。

| 用户[张双英]则 | 号设置               | ×      |
|----------|-------------------|--------|
| 用户名称     | 3                 |        |
| 登录账号     | 13-               |        |
| 登录密码     |                   |        |
| 确认密码     | 输入新密码后保存,         | 可重置密码。 |
| 所属用户组    | 采集人 → 用户组也可以根据需要更 | 1换     |
| 描述       |                   |        |
|          |                   |        |
|          |                   |        |
|          | 保存重置              |        |

#### 用户启用:

被禁用的用户需要启用时,直接点击用户行后的【启用】即可。

### 用户启用、禁用**:**

用户离职或是其他原因,不再使用系统时,直接点击用户行后的【禁用】即可。被禁用后,用户无法再登录系统。